# 南大仪器预约指南

对仪器预约一共分八步:

- 第一步:打开南开主页(<u>www.nankai.edu.cn</u>),点击信息门户
- 第二步:使用一卡通账号和密码登录南大门户网站 (urp.nankai.edu.cn)
- 第三步:找到"大型仪器设备平台"点击进入
- 第四步: 使用一卡通账号和密码登录"大型仪器设备平台"

第五步: 搜索要进行预约的仪器

- 第六步:点击仪器名称下方的"预约"
- 第七步:鼠标拖拉或双击创建预约块
- 第八步:修改预约块的时间段,点击"确定"完成预约

## 第一步:打开南大主页,点击左上角"<mark>信息门户</mark>"

19

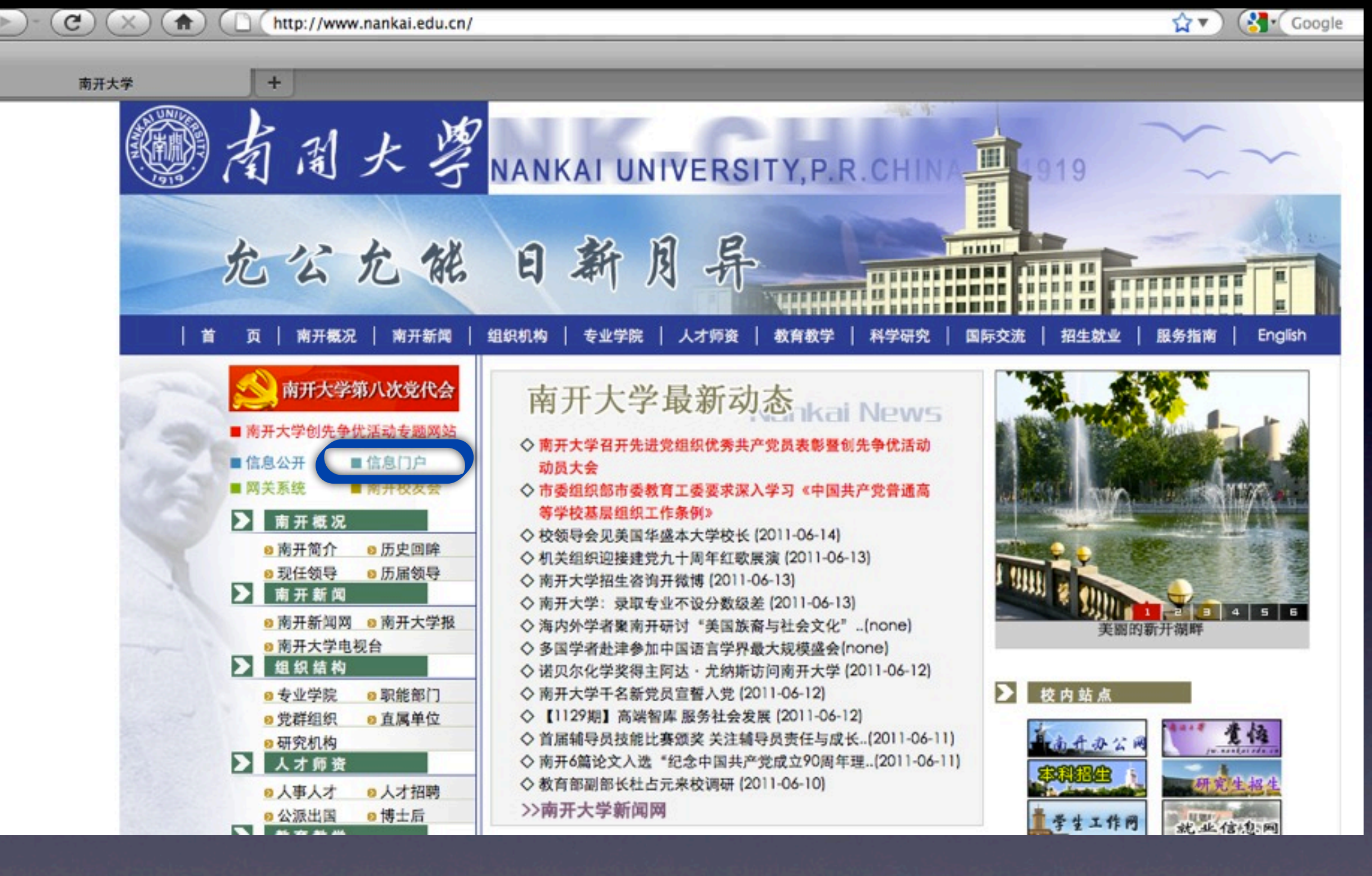

#### 第二步:进入南大门户网站(urp.nankai.edu.cn), 在用户名和密码处分别输入一卡通账号和密码进行登录

| < ►)- (C) (×) (♠) (□ (http:// | irp.nankai.edu.cn/              | 😭 🔻 ) 🚷 🕻 Google    | ۹ 🐁 |
|-------------------------------|---------------------------------|---------------------|-----|
| 東井大学信息(1) 〇                   | #开大学大型议通常回干台 ○ +                |                     |     |
|                               |                                 |                     |     |
|                               |                                 |                     |     |
|                               |                                 |                     |     |
| 👧 A A :                       | 2.4                             |                     |     |
| Sintai Q                      |                                 |                     |     |
|                               | 信息的户 育                          | 2 38 2 4. A 108 45  |     |
|                               |                                 | - 8 . 6 2 03 · 4 00 |     |
| 4                             | 10                              |                     |     |
| E                             | /                               |                     |     |
| 新                             |                                 |                     |     |
| A                             |                                 |                     |     |
| 見                             | 族                               |                     |     |
| 1.                            |                                 |                     |     |
|                               |                                 |                     |     |
|                               | <ul> <li>用户名</li> </ul>         |                     |     |
|                               | · 2 16                          | hata                |     |
|                               |                                 |                     |     |
|                               |                                 | X.R.                |     |
|                               |                                 |                     |     |
|                               | copyright © 离开大学 ALL Rights Res | rved.               |     |
|                               |                                 |                     |     |
|                               |                                 |                     |     |
|                               |                                 |                     |     |
|                               |                                 |                     |     |
|                               |                                 |                     |     |

#### 第三步:在[教职工]应用直通车板块找到大型仪器设备平台,点击进入

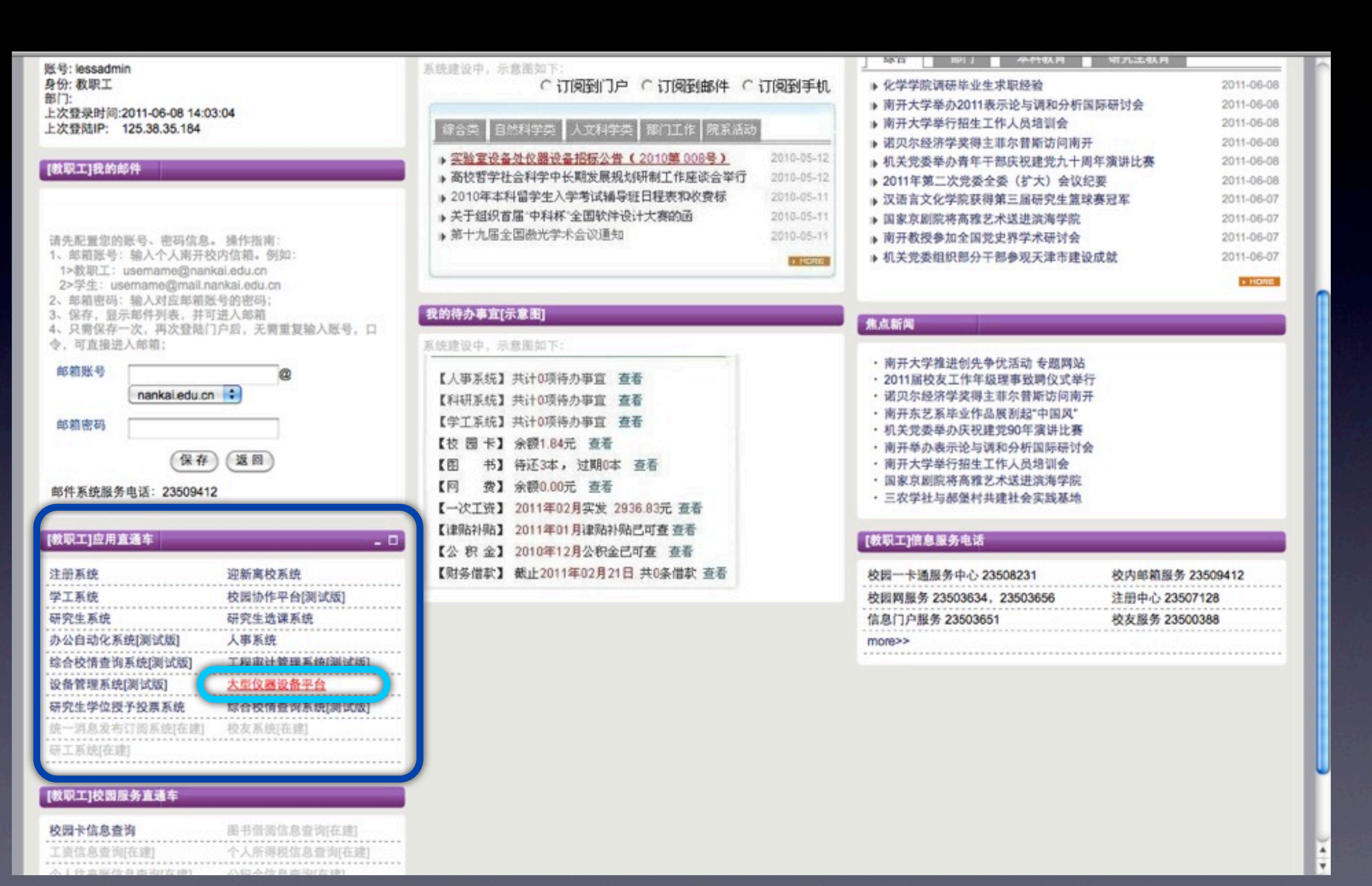

#### 第四步:进入如下页面后,在用户名和密码处分别输入一卡通账号和密码进行登录

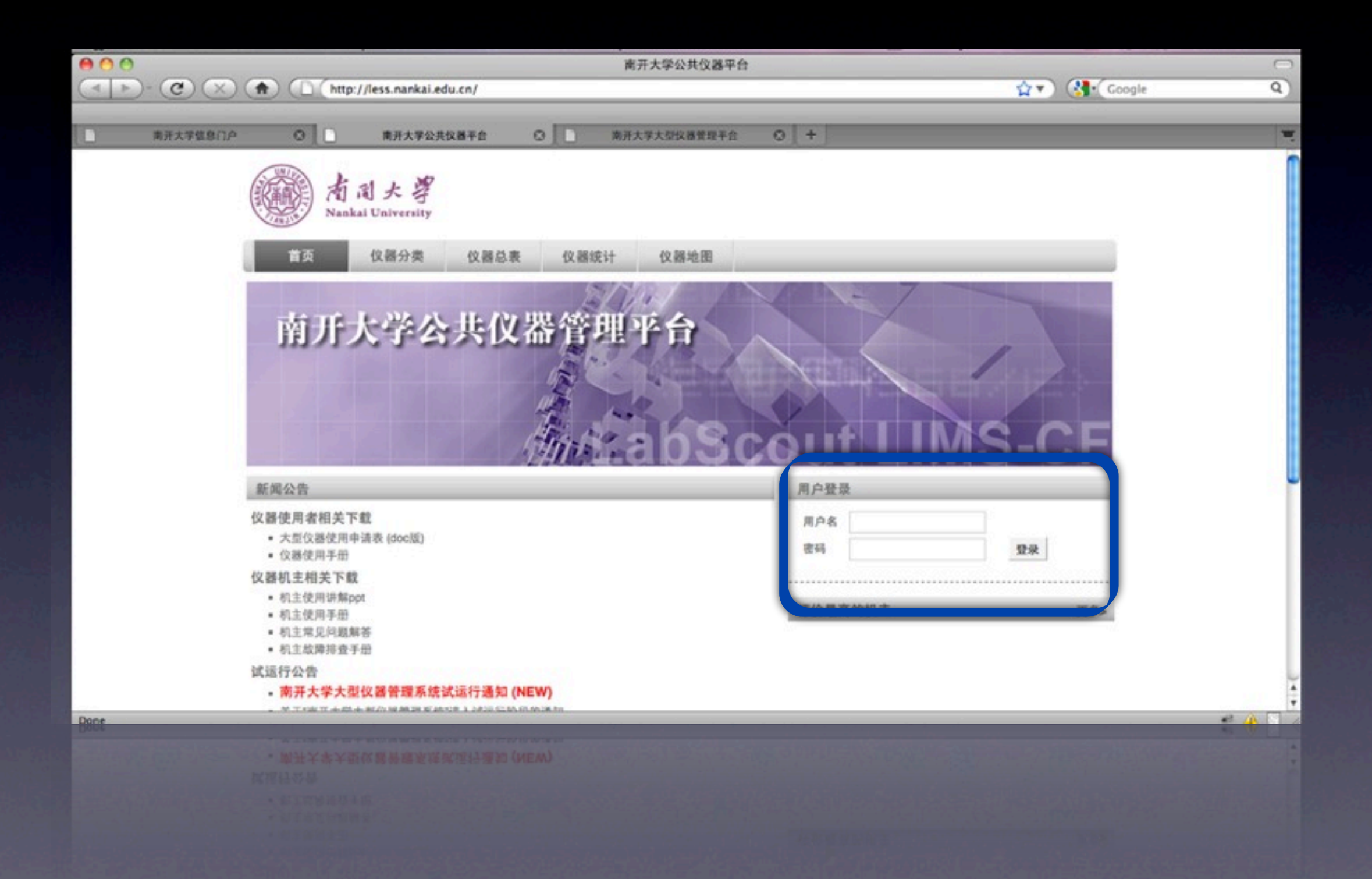

### 第五步:登录系统后点击仪器目录,搜索要进行预约的仪器 (建议按联系人进行搜索,以免因仪器重名导致预约错仪器)

| 大学大型仪器                     | 管理系统                 |                    |               |       | 我的档案 14 系(     我)     我的档案 14 系(     我)     我     我  和 |
|----------------------------|----------------------|--------------------|---------------|-------|----------------------------------------------------------------------------------------------------|
| 一卡通管理员<br>南开大学             | 仪器列表<br>正常设备 故障设备 度列 | 年设备                |               |       |                                                                                                    |
|                            | 回列表 圖图标              |                    | 共有96台仪器。31台仪器 |       |                                                                                                    |
| 员目录                        | Q. 仪器名称              | 控制 当前使用4           | 1 放置地点        | 联系人   | 1 2 3 4 5 下一;                                                                                                    |
| 省室<br>務日录                  | 组织机构 全部 🔿            | 于赛                 | 中心 B102       | 于界    |                                                                                                    |
|                            | 分类标签 全部              | TT                 | 化学院声楼 113     | ۶T    |                                                                                                    |
| (朱管理                       | 控制 *                 | ▼ 月杏弟              | 化学院周楼 111     | 與香弟   |                                                                                                    |
| 件系统                        | 当前使用者                | 8.8                | 综合模 C504      | 肉品    |                                                                                                    |
| 18中心 2<br>1助中心             | 放棄地点                 | 字领先                | 综合模 8102-8    | 李贺先   |                                                                                                    |
| 室的仪器经费                     | 联系人 测试               | 安英丽                | 综合楼 8103-1    | 安英丽   |                                                                                                    |
| 1周陸費:¥-84,689.61<br>充值帮助 - |                      | <u>、 童闻</u><br>孙平川 | 综合楼 B101      | 孙平川   |                                                                                                    |
|                            | ◎ <sup>●</sup> 液质联用仪 | 🍡 许丽萍              | 生测楼 403       | 王海英   |                                                                                                    |
|                            | ● 高效液相色谱仪            | XI ARAN            | 综合楼 8103-2    | 刘晓航   |                                                                                                    |
|                            |                      |                    | 4.3.0000      | ~ * * | 基理科技 © 2011 版权所有. 保留所有权利. 2011                                                                                                    |
|                            | THE OWNER            |                    |               |       | 基面标题 © 2011 版权所有, 张强所有权利, 2011                                                                                                    |
|                            |                      |                    |               |       |                                                                                                    |
|                            |                      |                    |               |       |                                                                                                    |

### 第六步:找到要预约的仪器,点击仪器名称下方的"预约"

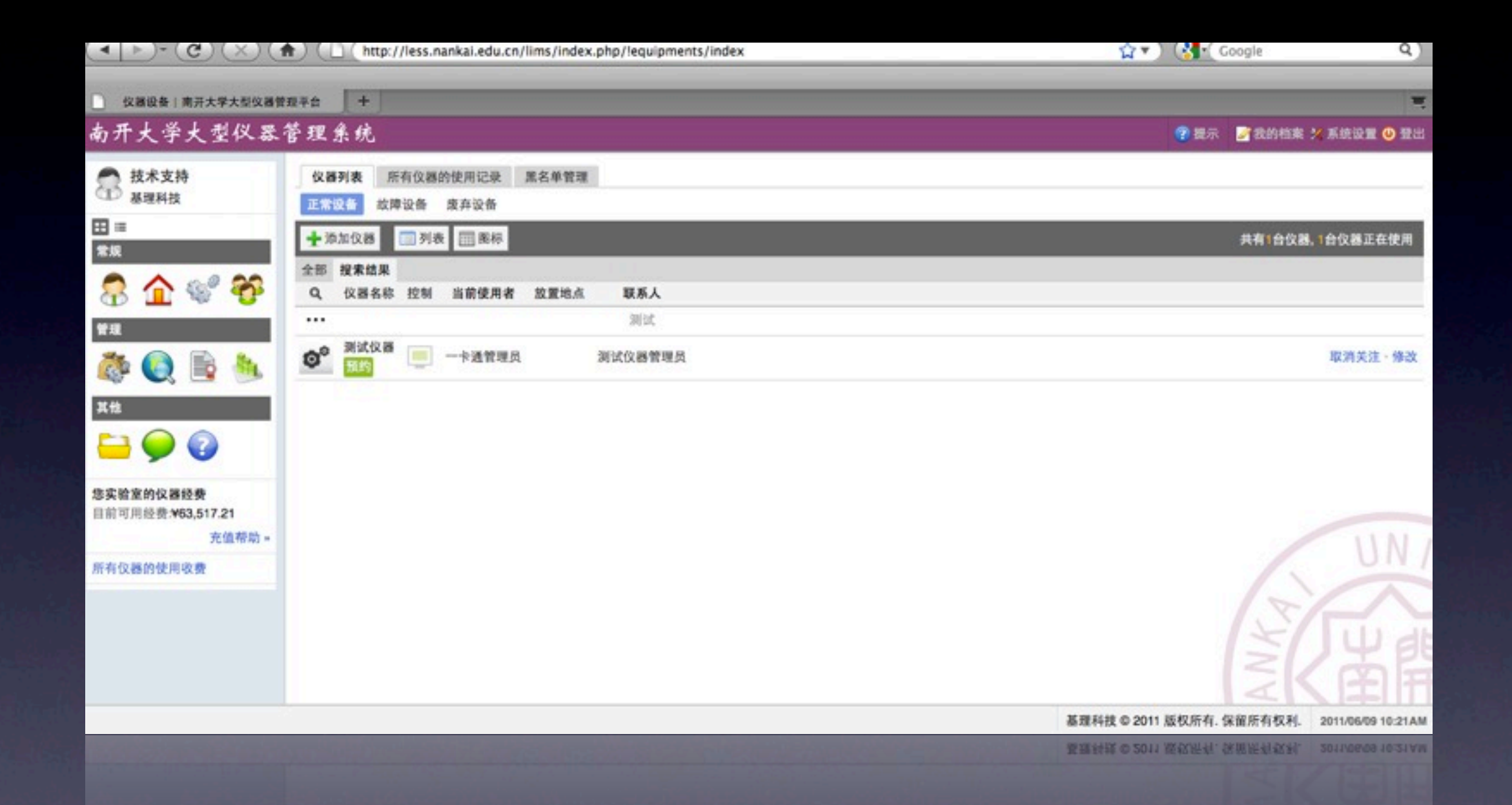

#### 如果仪器下方没有出现"预约"字样,说明该仪器暂不可预约,具体使用事宜需询问机主

### 第七步:点击"预约"后进入如下页面,用户可以在此界面双击, 也可以通过鼠标拖拉来进行预约操作。

|                                | http://less.nan                                                                                                    | kai.edu.cn/lims/index.php/!equi    | pments/equipment/index | .88.reserv       |                  | e C                |                                 |
|--------------------------------|----------------------------------------------------------------------------------------------------|------------------------------------|------------------------|------------------|------------------|--------------------|---------------------------------|
| (2) 仪器设备 南开大学大型仪器管             | <b>股平台 十</b>                                                                                                    |                                    |                        |                  |                  |                    |                                 |
| <b>为开大学大型仪器</b>                | 管理系统                                                                                                    |                                    |                        |                  |                  | ? 提示 🌌             | 我的档案 😕 系统设置 🙂                   |
| <ul> <li></li></ul>            | (2器列表 所有仪器的包括) (2器列表 例试仪器(正常) (正常) (現系人: 測试仪器) (目前) (目前) (日前) (日前) < | 使用记录 預试仪器 黑名单管理<br>称)<br>器管理员<br>闭 | E                      |                  |                  |                    |                                 |
|                                | 會 取消关注<br>常规信息 使用预约                                                                                                    | ○ 故障报告  ● 修改 使用收费 使用记录 状态记录        | t 相关附件 黑名单管理           | 仪器公告             |                  |                    | 周列表                             |
| <u>= 0 0</u>                   | ×上月 ×上周                                                                                                    |                                    | 2011年06月               | 05日~2011年06月11   | B                |                    | 下月 » 下周 »                       |
|                                | 2011/08/05<br>周日                                                                                                    | 2011.06/06<br>周一                   | 2011/06/07<br>周二       | 2011/06/08<br>周三 | 2011.06.09<br>周四 | 2011/06/10<br>周五   | 2011/08/11<br>周六                |
| 6实验室的仪器经费<br>目前可用经费:¥63,517.21 | 午夜                                                                                                    |                                    |                        |                  |                  |                    |                                 |
| 充值帮助 *                         | 1:00                                                                                                    |                                    |                        |                  |                  |                    |                                 |
| 有仪器的使用收费                       |                                                                                                    |                                    |                        |                  |                  |                    |                                 |
|                                | 2:00                                                                                                    |                                    |                        |                  |                  |                    |                                 |
|                                | 3.00                                                                                                    |                                    | 义器使用预约<br>5术支持         |                  |                  |                    |                                 |
|                                | 4.00                                                                                                    |                                    |                        |                  | 21911            | 技 @ 2011 版权所有 保留戶  | f有权利。2011/muterane              |
|                                |                                                                                                    |                                    |                        |                  | 若理和              | 核 © 2011 版权所有. 保留月 | 5creeng<br>有权利. 2011/06/09 10:3 |
|                                |                                                                                                    |                                    |                        |                  |                  |                    |                                 |
|                                |                                                                                                    |                                    |                        |                  |                  |                    |                                 |

### 第八步: 在弹出的如下图对话框中,修改预约日期和 该指定日期内的具体预约时间段来进行预约

|                                    | http://less.nankai.edu.cn/lims/i              | ndex.php/!e     | equipments/equipment/index.88.rese          | rv   | 😭 🖓              | Google                                     |
|------------------------------------|-----------------------------------------------|-----------------|---------------------------------------------|------|------------------|--------------------------------------------|
| ◎ 收回设备   南开大学大型仪图管  <br>南开大学大型仪器 ? | ■FA +<br>管理系统                                 |                 |                                             |      | (7) 提示           | - 🧭我的档案 🛠 系统设置 🞱 🗄                         |
| 会 技术支持<br>基理科技                     | 位器列表 所有位器的使用记录 对试仪<br>割试仪器(正常)<br>取某人:测试仪器管理员 | ***             | ·<br>治理<br>心理体用研約                           | ×    |                  |                                            |
| 8 <b>1</b> 4° 8                    |                                               | 工 城 英型 预约者 起始时间 | 预约 ▼<br>技术支持(仪器管理平台)<br>2011/06/08 02:10 AM |      |                  |                                            |
|                                    | 常脱结息 使用预约 使用收费 使用<br>+ 上月 + 上周                | 结束时间<br>备注      | 2011/06/08 02:10 AM                         | 11 2 |                  | (二) (1) (1) (1) (1) (1) (1) (1) (1) (1) (1 |
| 集实验室的仪器经费 目前可用经费,¥63,517.21        |                                               |                 | ■ 确认                                        |      | 2011.06.nc<br>周五 | son.co/n<br>周六                             |
|                                    |                                               |                 |                                             |      |                  |                                            |
|                                    |                                               |                 |                                             |      |                  |                                            |

提示:如果在预约过程中遇到如下提示而没能成功预约,请根据提示进行相应操作

-、如果出现如下图所示提示,请按照提示中有效的时间段进行预约

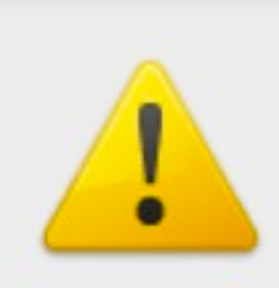

The page at http://less.nankai.edu.cn says:

此仪器修改预约的最小提前时间是 2小时,最大提前预约时间 是 3天,请选择有效时间段。

OK

二、如果出现如下图所示提示,请先去仪器所在财务中心进行充值

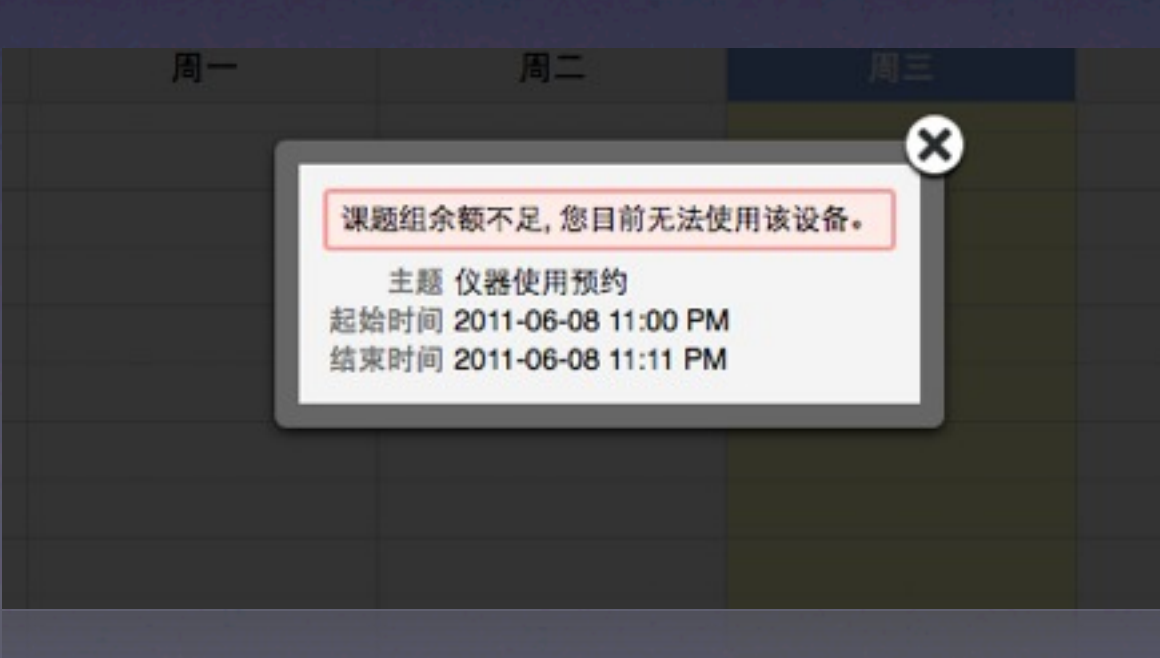

预约成功后,用户就可以在预约的时间段内登录客户端或刷开控制器使用仪器。 提示:必须在预约的时间段,否则无法登录或刷开控制器